## Masker maken met motief dat doorloopt buiten het masker

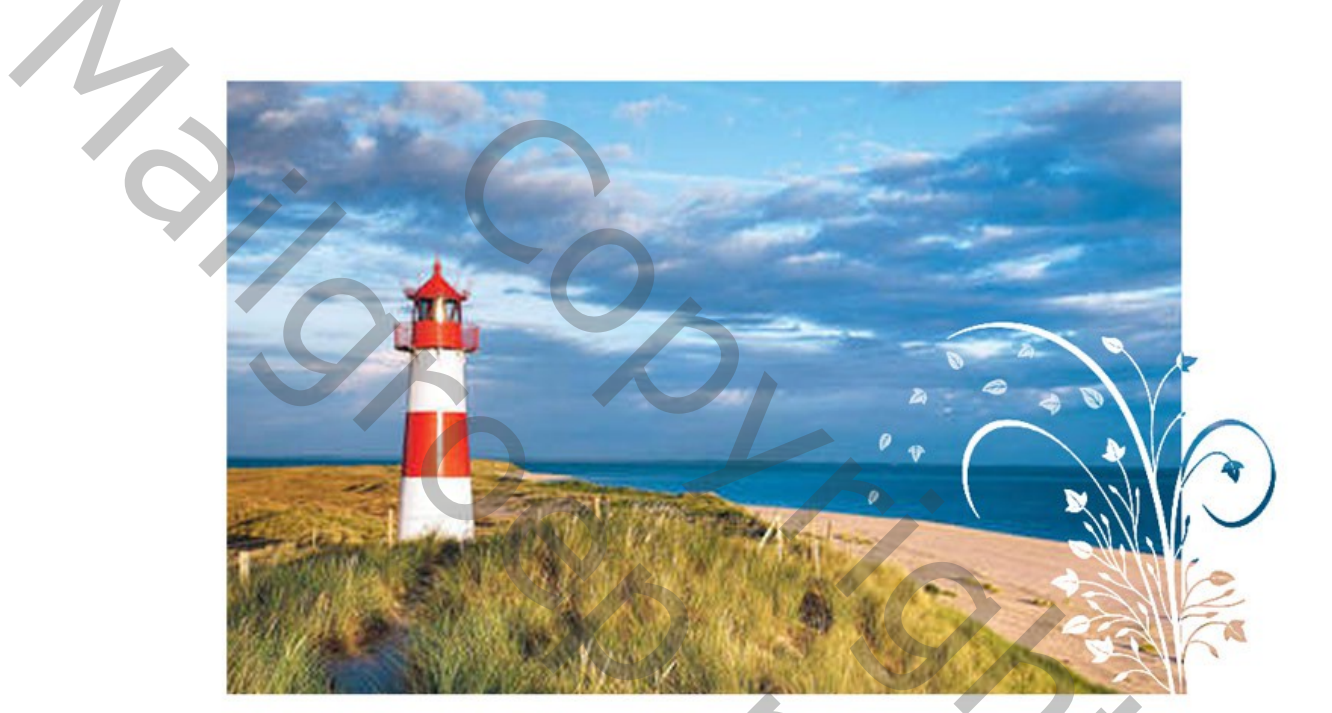

102

Nieuwe laag

Hierop selectie maken en vullen met zwart

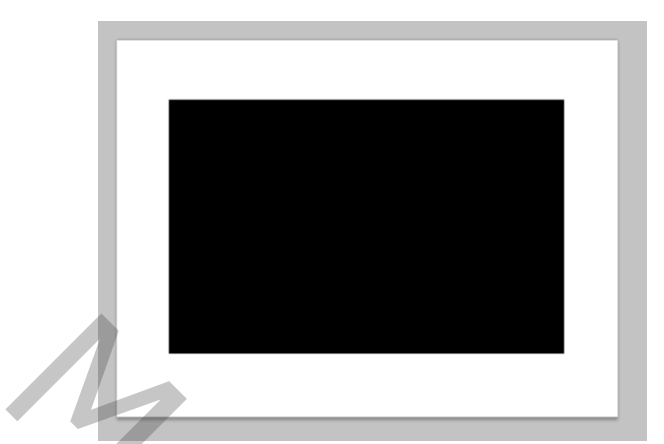

Nieuwe laag maken.

Motief kiezen: ik heb een penseel gekozen met bloemen.

Dit motief in met zwarte kleur aanbrengen op de nieuwe laag

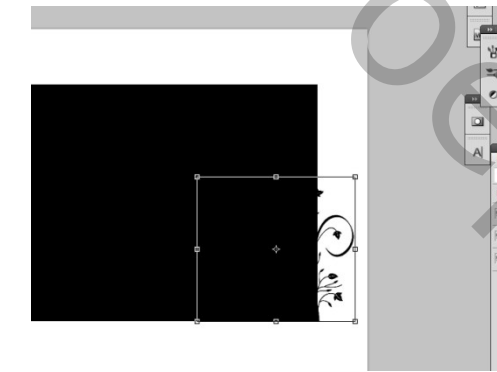

Motieflaag dupliceren (Ctrl + J)

| LAYERS  | HISTORY   | PA  | THS | CHA   | NNE  | * |
|---------|-----------|-----|-----|-------|------|---|
| Normal  |           | •   | Ора | city: | 100% | Þ |
| Lock: 🖸 | / 🕂 🗎     |     |     | Fill: | 100% | × |
|         | motief co | ру  |     |       |      | 1 |
|         | motief    |     |     |       |      |   |
| •       | masker    |     |     |       |      |   |
|         | Backgrou  | Ind |     |       | ۵    |   |
|         |           |     |     |       |      |   |

Het rechthoekige masker selecteren door op de tumbnail en Ctrl

tegelijk te klikken, dan de motief copy laag selecteren ( blauw maken) en DELETEN

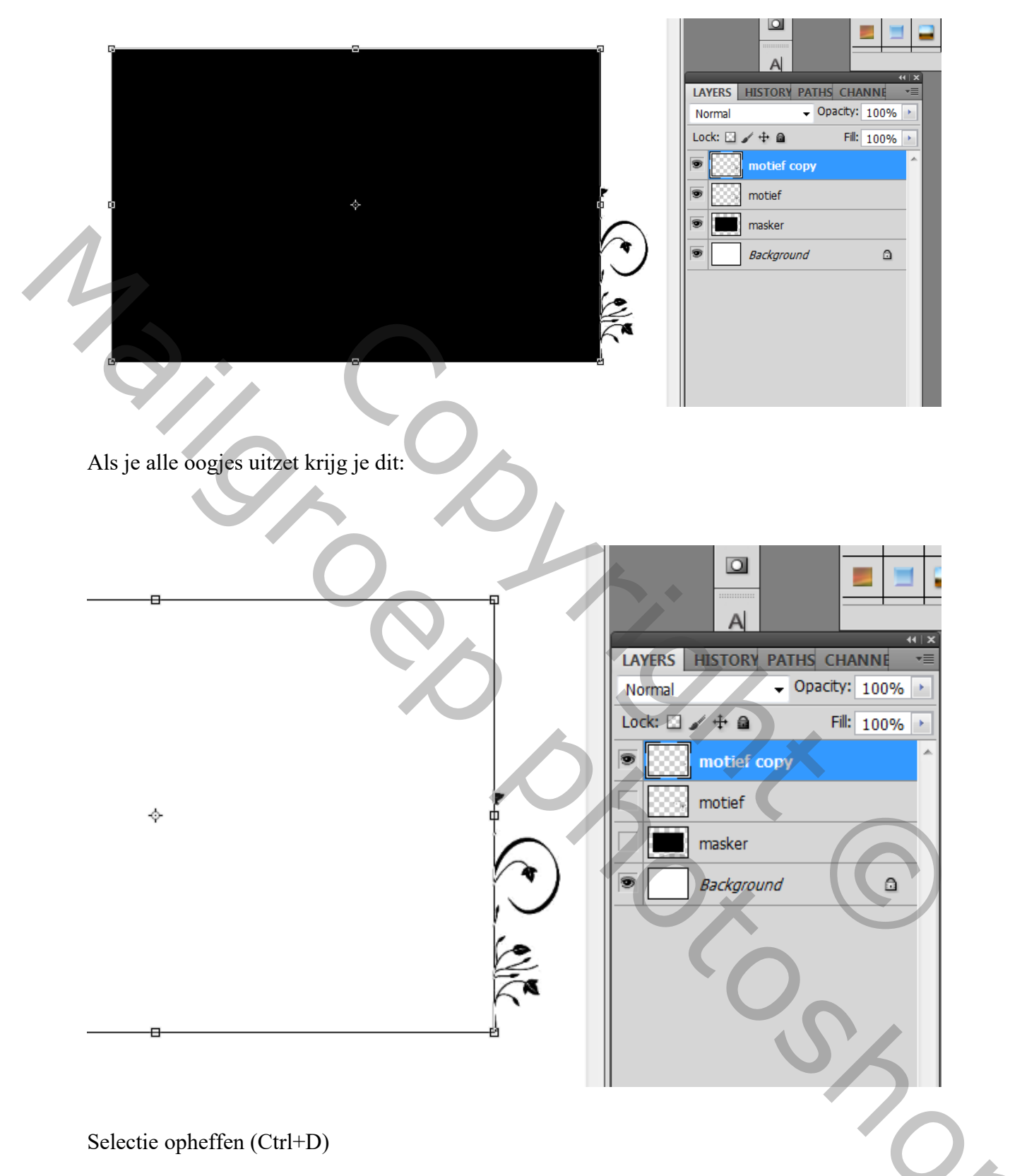

Nu in de motieflaag het motief selecteren, je krijgt dit:

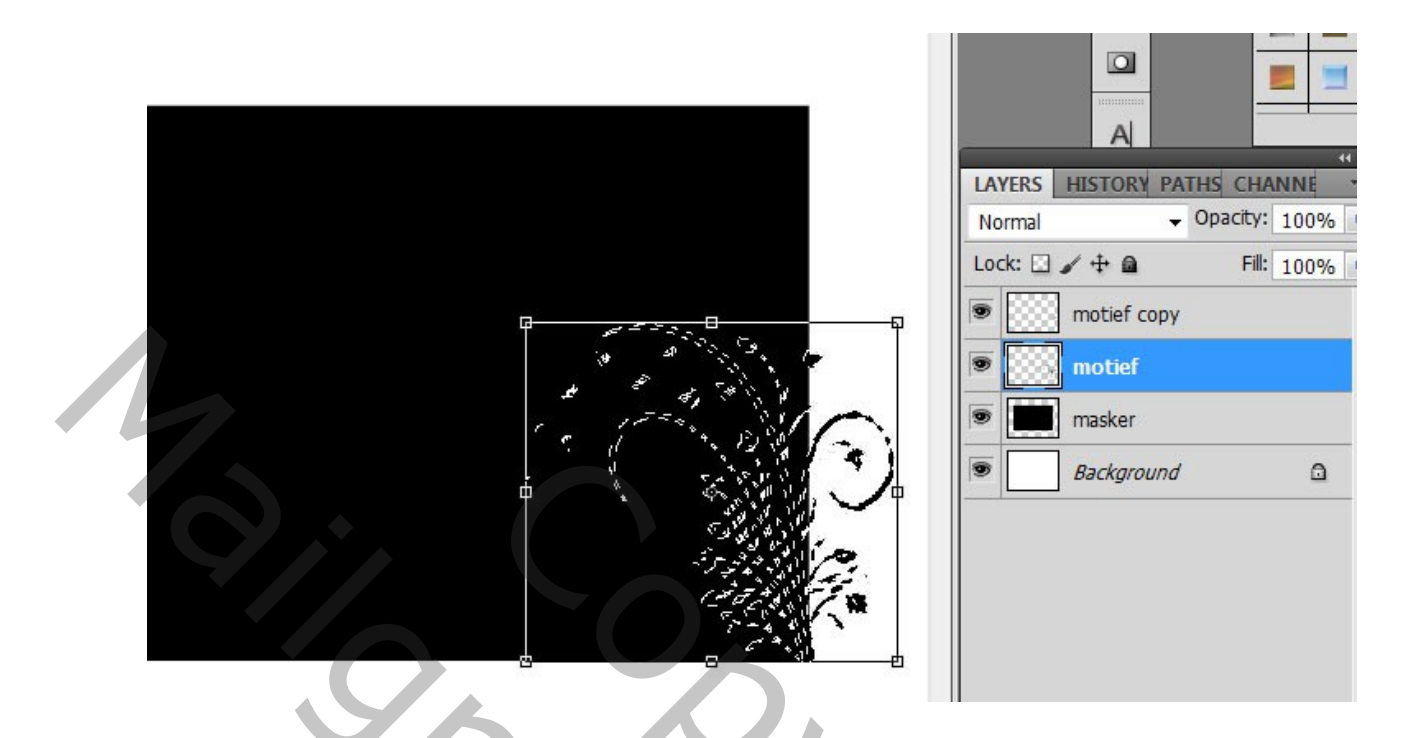

Dan de zwarte rechtoek laag selecteren en DELETEN.

De selectie opheffen (Ctrl+D). Je krijgt dit. Let op de oogjes!

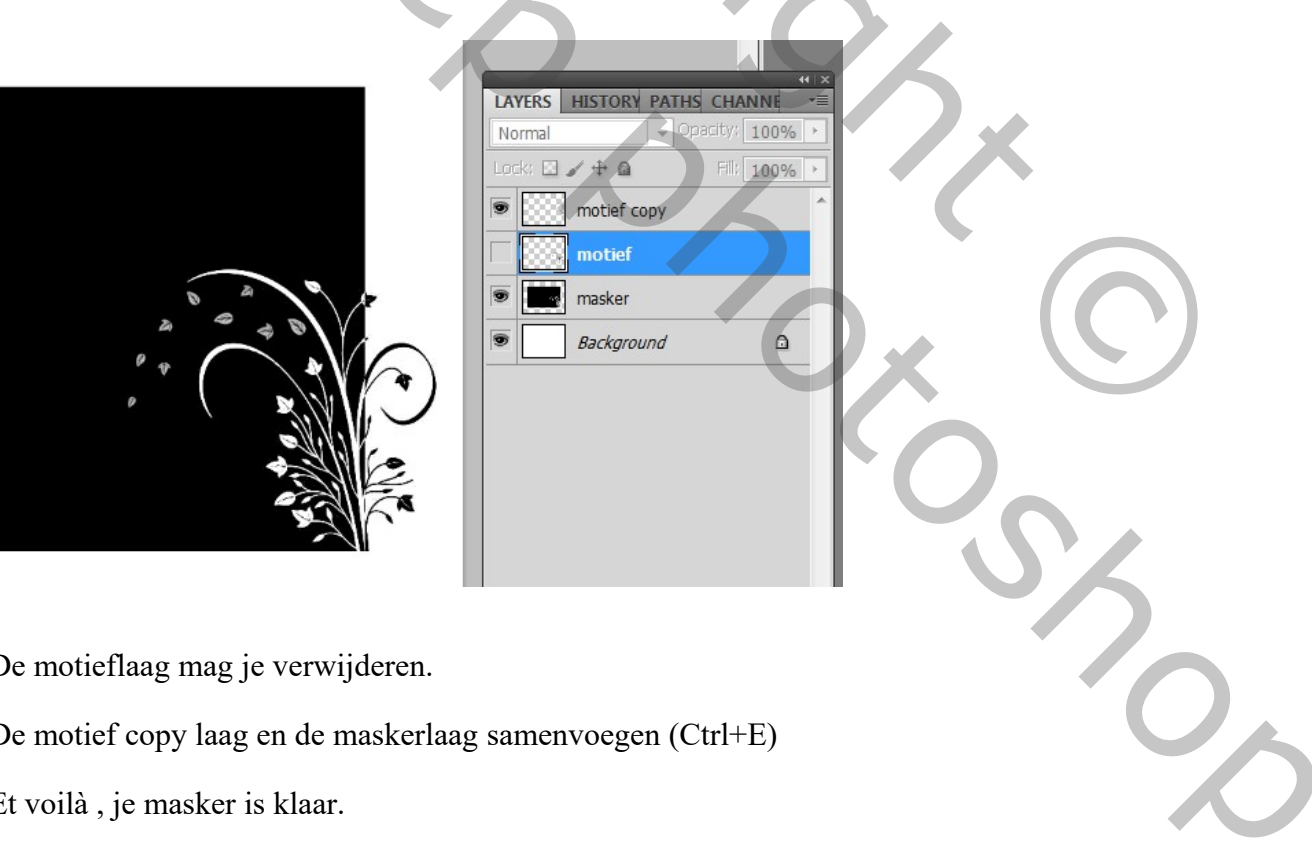

De motieflaag mag je verwijderen.

De motief copy laag en de maskerlaag samenvoegen (Ctrl+E)

Et voilà, je masker is klaar.

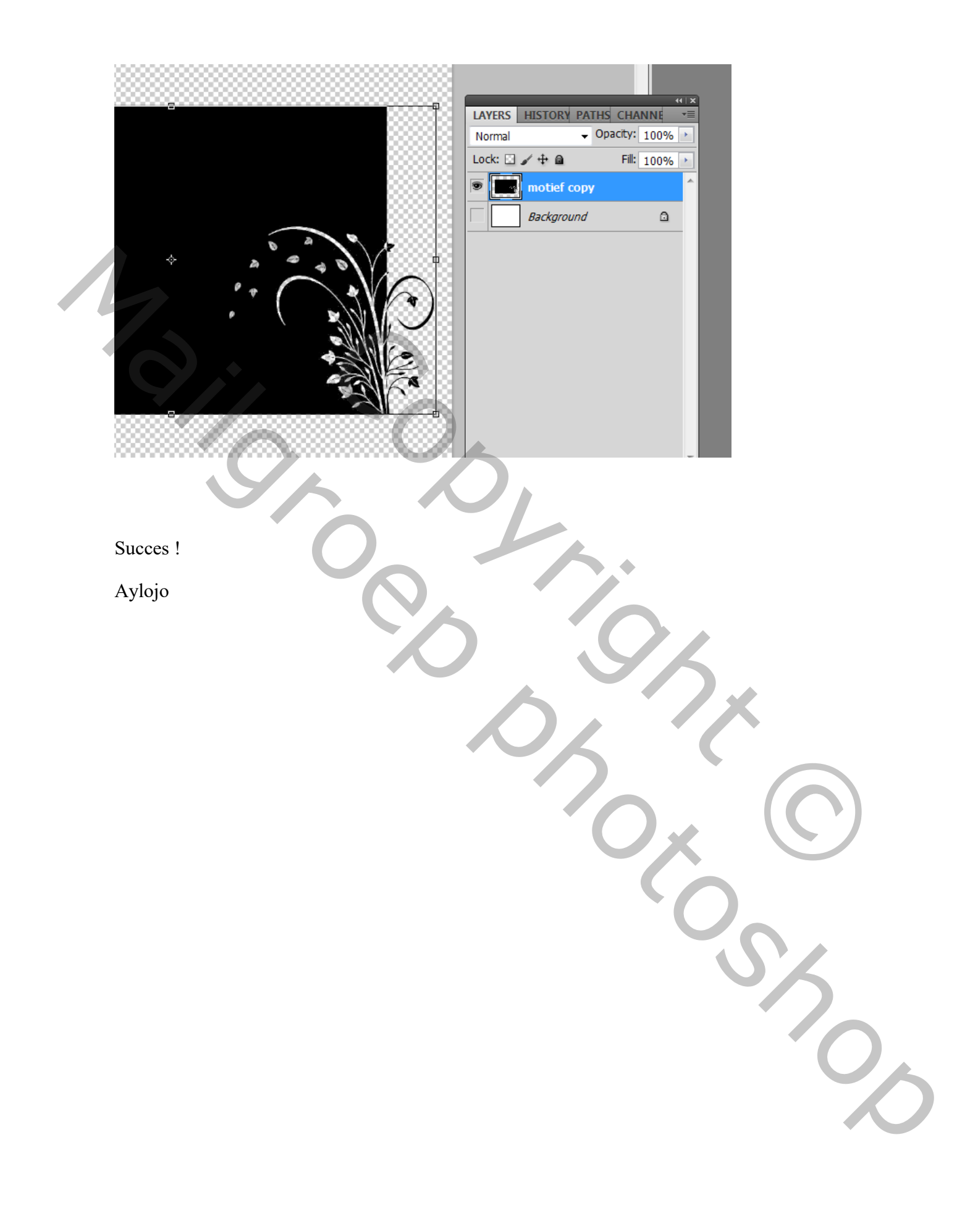